## Memstats

Go to <u>www.vfw.org</u>

In the right column scroll down until you see "VFW Membership Tools" below that you'll see "Click here for Memstats" click that That will take you to the site where you can check all of your membership stats and find details of your roster

If you just want to see the stats of any post, just enter the post number, click "submit" and the results will come up.

If you want to see details for your posts roster, click "Post Query" At the top, that will take you to the sign in page, if you've never registered before, over on the right side there's a link labeled "First Time User" follow that and input all the needed information, which will create your account, the next time you come in you will fill in the "card number" and "password" and you will be taken to the page for details of your roster.

Note – This is set up to use the Quartermasters card number, no one else's

Once you're in you can see your recent dues activity, by week, by the month, or by the year

Toward the bottom you can see your roster by membership status, life, annual, unpaid, continuous, new, deceased. You can also look up people on your roster by card number.